# 03 Re\_Ala\_JPS - Installer - Autoriser - Dossiers

## A. AVANT d'installer, vérification du dossier Download (ou Téléchargement selon l'appareil)

Avec un explorateur de fichiers de votre smartphone (sinon téléchargez *Cx Explorateur*), cherchez le dossier Download. Dans ce dossier, vérifiez que le répertoire **ReAlaJPS** n'existe pas. Si le dossier **ReAlaJPS** existe, *supprimez le manuellement* avec un explorateur de fichiers.

# B. Installation à partir du paquet APK (version Android 13)

Après avoir copié le package que vous avez téléchargé dans un dossier (sur mon appareil c'est le dossier **Download/APK** où je regroupe les packages), **appuyez sur l'icône du package** pour l'installer.

Si l'explorateur de fichiers n'a pas l'**autorisation d'installer des applications inconnues**, vous devez lui donner cette autorisation dans la fenêtre "**Applications/Accès spécial/Installation applis inconnues**" en *basculant l'interrupteur sur la ligne* de l'explorateur de fichier.

L'installation du package fait par Windev Mobile 29 dure quelques instants. L'icône de l'application a dû être placé **dans la fenêtre des applications à la dernière page** (ou peut-être ailleurs selon la configuration de votre appareil). *Appuyez sur cette icône pour exécuter l'application*.

# C. Premier lancement

**1ère étape de l'installation : "11 Permissions demandées par l'application - 5 sont à valider."** Une opération importante doit être faite la première : donner les autorisations demandées par le système Android à l'application qui les propose. => Étape démarrée automatiquement.

La première permission, un peu spéciale, permet l'**accès à tous les fichiers de la SDcard**. Pour cela une fenêtre système s'ouvre et vers le bas de cette liste on trouve la ligne de **Re\_Ala\_JPS ;** il suffit de *basculer l'interrupteur vers la droite en appuyant dessus*. En fermant par la sortie en haut à gauche, l'accès à tous les fichiers est maintenant accordé. *Attention la formule "Accès à tous les fichiers" n'est pas vraiment exacte. En effet, seuls les dossiers et les fichiers publics sont accessibles !!! Donc pas de panique pour accorder cette autorisation.* 

Ensuite vont s'enchaîner 4 demandes de permissions. La succession est assez rapide. Il faut garder le doigt au-dessus de la zone d'autorisation pour valider au plus vite sinon on risque d'en rater une.

Pour les 3 premières, appuyer sur "Autoriser".

Pour la 4ème (Micro) appuyer sur "*Lorsque vous utilisez cette application*" Enfin une dernière permission doit être vérifiée "*Accès spécial : Alarmes et Rappels*"

En cas d'échec ou de doute , on peut recommencer plusieurs fois la série d'autorisations par le bouton "**Permissions de l'application**" dans la fenêtre **Menu** de **Re\_Ala\_JPS** .

Vérifiez bien que toutes les 11 autorisations ont été accordées. *Certaines ont pu être accordées automatiquement au lancement de l'application*.

#### 2ème étape de l'installation

C'est l'initialisation d'un certain nombre de "choses"

- 1 **initialisation du code java et lecture TTS** (quasiment obligatoire pour un fonctionnement optimal: vérifiez que vous avez entendu le message d'initialisation de TTS)
- 2 création du dossier public ReAlaJPS dans le répertoire Download

(=ou Téléchargement selon l'appareil) sur la SDcard.

3 - décompression du zip contenant d'autres alarmes et des fonds.

Un petit message vous signale que vous pouvez recommencer la demande des permissions autant de fois que vous voulez si vous voulez vérifier que les permissions sont toujours accordées.

# **Re\_Ala\_JPS : Utilisation de l'application - version Android 13**

### 3ème étape de l'installation : Vérification de l'installation

Appuyez sur le bouton "**Stop**" dans la fenêtre Menu de l'application au niveau de la barre d'action en haut à droite.

Vérification du dossier public: Avec votre explorateur (mon favori est CX explorateur) de fichiers, visitez le dossier Download (ou Téléchargements) de la SDcard

## et cherchez le répertoire ReAlaJPS.

Celui-ci doit contenir 3 dossiers :

- 1 Alarmes : des mp3
- 2 Fonds : des images PNG 320x320 px détourées
- 3 enAttente : vide

L'application contient aussi diverses alarmes et divers fonds par défaut *dans son dossier privé* [ inaccessible par une autre application (explorateur) ].

Si vous NE TROUVEZ PAS le dossier ReAlaJPS, peut-être que l'accès à tous les fichiers de la SDcard n'a pas été accordé. *L'application ne fonctionnera pas correctement*. Attention la formule "*Accès à tous les fichiers*" n'est pas vraiment exacte. En effet, seuls les dossiers et les fichiers publics sont accessibles !!! Donc pas de panique pour accorder cette autorisation.

Si le dossier ReAlaJPS n'existe pas, on peut recommencer plusieurs fois la série d'autorisation par le bouton "Permissions de l'application" dans la barre d'action du menu général. Si le problème persiste, désinstallez l'application par le menu de son icône et recommencez toute l'installation. *Si le problème n'est pas résolu, me contacter.* 

#### D. Deuxième lancement et suivants

Vous pouvez relancer maintenant l'application **en appuyant sur son icône** installée normalement dans l'écran des applications à la dernière page (ou ailleurs selon la configuration de votre appareil).

L'utilisation du Widget placé dans la fenêtre d'accueil simplifie les interactions avec l'utilisateur. Il est fortement conseillé de mettre en place le Widget de cette application ceci la rend plus conviviale.

# IMPORTANT

• Lire le pdf "04-ReAlaJPS-Widget-Placer-Utiliser" et regarder la vidéo correspondante.